Add Direct Deposit Account Modify Existing Direct Deposit Account Delete Direct Deposit Account Sample Timeline / Calendar Back to Instructions Table of Contents

## ADD DIRECT DEPOSIT ACCOUNT:

If you are not enrolled in direct deposit OR need to add a new direct deposit account - please <u>reference</u> these instructions.

1. Click on the 'Add Direct Deposit' link (Add direct deposit circled in screenshot 1) which will take you to the page shown on screenshot 2.

| 🛠 🛛 Bonny D Public - 40872476 - Affiliated Computer Ser                                                         |                 | 🐴 • 🔝 + 🖶 • 🔂 Bage • 🎯 Top       |
|----------------------------------------------------------------------------------------------------|-----------------|----------------------------------|
| MACS                                                                                                    | Home Preference | s InfoBanik Help Change password |
| XEROX 🐑 Company                                                                                                 |                 |                                  |
| Set My Company Register Provide Reporting                                                                       |                 |                                  |
| rsenal Jobs Career's Education Pay Banefits Training rent Pay History YTD Summary Income Tax ACS Direct Deposit |                 |                                  |
| Direct Deposit Summary                                                                                          | elete print     |                                  |
| hanges are available - See Instructions for more details on timeline                                            | Instructions    |                                  |
| ccount number Description Bank Account type Routing number Amount Status Delete                                 |                 |                                  |
| ra records rounne                                                                                               |                 |                                  |
| r sonara                                                                                                    |                 |                                  |
|                                                                                                    |                 |                                  |
|                                                                                                    |                 |                                  |
|                                                                                                    |                 |                                  |
|                                                                                                    |                 |                                  |

2. Enter your Direct Deposit information: Bank routing number<sup>1</sup>, Account number<sup>1</sup>, Bank Name<sup>2</sup>, Account<sup>3</sup> type (Checking or Savings) and Amount<sup>4</sup>.

## Screenshot 2:

| 2 (B) Shonny D Public - 40872476 - Alfiliated Computer Ser                                                        |                     | 😭 • 🔂 • 👼 • 📝 Page • 🥥 Tools                |
|----------------------------------------------------------------------------------------------------|---------------------|---------------------------------------------|
| <b>/</b>                                                                                                    | Home Preference     | es   InfoBank   Help   Change password   Lo |
| ACS                                                                                                    |                     |                                             |
| Xerox S Company                                                                                                   |                     |                                             |
| • • • •                                                                                                    |                     |                                             |
| Seal My Company England<br>Addinia<br>Protecting Reporting                                                        |                     |                                             |
| rsonal Jobs Career & Education Pay Benefits Training Irrent Pay History YTD Summary Income Tax ACS Direct Deposit |                     |                                             |
|                                                                                                    |                     | 1                                           |
| Direct Deposit Summary                                                                                            | 💾 🕗 🖨               |                                             |
|                                                                                                    | save cancel print   |                                             |
| nances are available - See Instructions for more details on timeline                                              | Instructions        |                                             |
| escription e.g., "My College Fund"                                                                                | Status              |                                             |
| ank name                                                                                                    | Amount              |                                             |
| outing number                                                                                                    | C Dollar amount     |                                             |
| count number                                                                                                    | C Percent amount    |                                             |
| count number VERIFY .                                                                                             | C Available Balance |                                             |
| ccount type                                                                                                    |                     |                                             |
| account number Description Bank Account type Routing number Amount Status Delete                                  |                     |                                             |
| io records found                                                                                                  |                     |                                             |
|                                                                                                    |                     |                                             |
|                                                                                                    |                     |                                             |
|                                                                                                    |                     |                                             |
|                                                                                                    |                     |                                             |
|                                                                                                    |                     |                                             |
|                                                                                                    |                     |                                             |
|                                                                                                    |                     |                                             |
|                                                                                                    |                     |                                             |
|                                                                                                    |                     |                                             |
|                                                                                                    |                     |                                             |
|                                                                                                    |                     |                                             |
|                                                                                                    |                     |                                             |
|                                                                                                    |                     |                                             |
|                                                                                                    |                     |                                             |
|                                                                                                    |                     |                                             |
|                                                                                                    |                     |                                             |
|                                                                                                    |                     |                                             |
| right © 1997-2010. The Ultimate Software Group, Inc. All rights reserved. Version 10.4.4.9931                     |                     | POWERED BY 🍿 ULTIF                          |

<sup>1</sup>**Routing Number and Account Number:** If you have trouble finding your Routing number or Account number, click on either the **Routing number** or the **Account number** links (circled in green on *screenshot 2*) and view the sample check (shown on *screenshot 3*). The sample check (*in screenshot 3*) shows the location of Bank routing and account numbers. Enter only the numbers in the sections identified below. Do not include special characters such as hyphens (-), asterisks (\*) or colons (:).

## Screenshot 3:

| Jane W. Doe<br>123 Main Street<br>Anytown, ST 12345<br>Pay to<br>the order of<br>Unibank<br>123 Main Street | No. 234<br>Date<br>S <mark>VOID</mark> Dollars |
|----------------------------------------------------------------------------------------------------|------------------------------------------------|
| Anytown, ST 12345<br>(555) 555-1212                                                                         | 1123456789° 234                                |
| Routing number                                                                                              | Account number                                 |

<sup>2</sup>Bank Name: You do not need to enter the bank or institution name. The bank name will be filledin for you after submission based on the routing number.

<sup>3</sup>Account Type: After entering the bank routing and account numbers, select "checking" or "savings" for account type (as shown on screenshot 4).

<sup>4</sup>**Amount:** Next, you will need to designate an amount.

- If you have one (and ONLY one) direct deposit account: you must select "Available balance".
- If you are depositing into two or more accounts, choose either "Dollar Amount" or "Percent Amount" for the (but one account must always be "Available Balance").

### Important information regarding Available balance:

When choosing "Dollar Amount" for one account and "Available Balance" for the other account, *make sure that the amount entered for "Dollar Amount" is less than your Net pay.* If your Net Pay is less than the amount entered for "Dollar Amount", then the entire pay is deposited to the account with "Available Balance" setting.

Example: Employee Bobby Smith sets up two direct deposit accounts. He selects "Dollar Amount" for his first account entering \$1000 as the deposit amount. He then selects "Available balance" for his second account. But, since Bobby's net pay is \$998, no deposit is made to his first account, while the full \$998 is deposited into his second account.

| Macs                                                                                                    | Home Preferences    | InfoBank   Help   Change password   L |
|----------------------------------------------------------------------------------------------------|---------------------|---------------------------------------|
| Xerox 🔊 Company                                                                                                   |                     |                                       |
| self My Company Employee Payoling Reporting                                                                       |                     |                                       |
| sonal Jobs Career & Education Pay Benefits Training<br>rent Pay History YTD Summary Income Tax ACS Direct Deposit |                     |                                       |
| Direct Deposit Summary                                                                                            | ave cancel print    |                                       |
| anges are available - See Instructions for more details on timeline                                               | Instructions        |                                       |
| scription e.g., "My College Fund"                                                                                 | Status              |                                       |
| nk name                                                                                                    | O pollar amount     |                                       |
| rount number                                                                                                    | C Percent amount    |                                       |
| count number VERIFY                                                                                               | C Available Balance |                                       |
| count type                                                                                                    |                     |                                       |
| count number Description Bank a proving number Amount Status Delete                                               |                     |                                       |
| Checking<br>Savings                                                                                               |                     |                                       |
|                                                                                                    |                     |                                       |
|                                                                                                    |                     |                                       |
|                                                                                                    |                     |                                       |
|                                                                                                    |                     |                                       |
|                                                                                                    |                     |                                       |
|                                                                                                    |                     |                                       |
|                                                                                                    |                     |                                       |
|                                                                                                    |                     |                                       |
|                                                                                                    |                     |                                       |
|                                                                                                    |                     |                                       |
|                                                                                                    |                     |                                       |
|                                                                                                    |                     |                                       |
|                                                                                                    |                     |                                       |
|                                                                                                    |                     |                                       |
|                                                                                                    |                     |                                       |

3. To validate your Direct Deposit distribution info, click on the **Save**\* button, circled on screenshot 5, remember to set this entry as ACTIVE in the status selection combo (also circled in screenshot 5).

| Aacs                                                                                                    | Home Preferences Info@ank Help Change password |
|----------------------------------------------------------------------------------------------------|------------------------------------------------|
| Xerox 🕥 Company                                                                                                |                                                |
|                                                                                                    |                                                |
| salf My Company Employee Payroll Reporting                                                                     |                                                |
| sonal Jobs Career & Education Pay Benefits Training rent Pay History YTD Summary Income Tax ACS Direct Deposit |                                                |
|                                                                                                    |                                                |
| Direct Deposit Summary                                                                                         |                                                |
| anges are available - See Instructions for more details on timeline                                            | instructions                                   |
| scription e.g., "My College Fund"                                                                              | Status                                         |
| nk name                                                                                                    | • Amount                                       |
| euting number                                                                                                  | Dollar amount                                  |
| count number •                                                                                                 | C Percent amount                               |
| count number VERIFY •                                                                                          | C Available Balance                            |
| count type •                                                                                                   |                                                |
| ccount number Description Bank Account type Routing number Amount Status D                                     | elete                                          |
| a records found                                                                                                |                                                |
|                                                                                                    |                                                |
|                                                                                                    |                                                |
|                                                                                                    |                                                |
|                                                                                                    |                                                |
|                                                                                                    |                                                |
|                                                                                                    |                                                |
|                                                                                                    |                                                |
|                                                                                                    |                                                |
|                                                                                                    |                                                |
|                                                                                                    |                                                |
|                                                                                                    |                                                |
|                                                                                                    |                                                |
|                                                                                                    |                                                |
|                                                                                                    |                                                |
|                                                                                                    |                                                |
|                                                                                                    |                                                |
|                                                                                                    |                                                |

\* The Direct Deposit validation process will input the Bank name for you.

4. Verify that the direct deposit system entered the correct name of your Banking institution. If your bank name appears incorrect, confirm you have entered the correct routing number, also verify that the Status is set as **Active**. Then Click **Save** to complete the DDA entry verification.

## Screenshot 5b:

| 😭 🍻 🌈 Jhonny D Public - 40872476 - Affiliated Computer Ser                                                                                                    |                                                                                  | 🟠 • 🖾 • 🖶 • 🔂 Bage • 🍈 Tg       | ools • " |
|----------------------------------------------------------------------------------------------------|----------------------------------------------------------------------------------|---------------------------------|----------|
|                                                                                                    | Home Professions                                                                 | s InfoBank Help Change password | Logout   |
| Againt         MycCompany         Experiment         Payroll Reporting           Payroll Reporting         Payroll Reporting         Reporting                                                                                                    |                                                                                  |                                 |          |
| Personal Jobs Career & Education Pay Benefits Training Current Pay History YTD Summary Income Tax ACS Direct Deposit                                                                                                    |                                                                                  |                                 |          |
| Direct Deposit Summary                                                                                                    | ve ancel print                                                                   |                                 |          |
| Changes ex available : Se Inductions for none Setate on Hundler<br>Derroption = 0, and "for Clarge Straff and Balance<br>Bank among<br>Straff and Straff and Straff | Batur<br>• mount<br>• Dellar annount<br>• Poerent annount<br>• Available Balance |                                 |          |
| Copyright © 1997-2010. The Ultimate Software Group, Inc. All rights reserved. Version 10.4.4.9931                                                                                                    |                                                                                  | POWERED EV 🍪 U LT               | TIPRO    |
| Aue                                                                                                    |                                                                                  | Cocarineranes at 100%           | 70 · //. |

5. At the end of the entry, the list of accounts refresh and now it shows the newly added account in the list. **Screenshot 5c:** 

|                                                                                                    |                 |                           |        |       |             | 🐴 • 🔊 ·  | - 🖶 - 🕞 🛛 | 2age - 🎯 1  | igols + i |
|----------------------------------------------------------------------------------------------------|-----------------|---------------------------|--------|-------|-------------|----------|-----------|-------------|-----------|
| A                                                                                                    |                 |                           |        | Home  | Preferences | InfoBank | Help Char | ge password | Logout    |
| Acs                                                                                                    |                 |                           |        |       |             |          |           |             |           |
| A XEFOX 🐑 Company                                                                                                    |                 |                           |        |       |             |          |           |             |           |
|                                                                                                    |                 |                           |        |       |             |          |           |             |           |
| Myself My Company Employee Payroll Reporting                                                                                                    |                 |                           |        |       |             |          |           |             |           |
| Personal Jobs Career & Education Pay Benefits Training                                                                                                    |                 |                           |        |       |             |          |           |             |           |
| Current Pay History YTD Summary Income Tax ACS Direct Deposit                                                                                                    |                 |                           |        |       |             |          |           |             |           |
|                                                                                                    |                 |                           |        |       |             |          |           |             |           |
| Direct Deposit Summary                                                                                                    |                 |                           |        | •     |             |          |           |             |           |
| bil det beposit baninary                                                                                                    |                 |                           | add d  | elete | print       |          |           |             |           |
| the second second shall a few technical and for some side and the second second s |                 |                           |        |       |             |          |           |             |           |
| Account number Description Bank Account typ                                                                                                    | e Routing numbe | r Amount Status           | Delete | cuons |             |          |           |             |           |
| xxxxxxxxxxxxxxx4987 Testing Available Balance ONEUNITED BANK Checking                                                                                                    | 011001276       | Available balance Prenote | •      |       |             |          |           |             |           |
|                                                                                                    |                 |                           |        |       |             |          |           |             |           |
|                                                                                                    |                 |                           |        |       |             |          |           |             |           |

6. Notice once you are back to the Direct Deposit Summary page, that the Direct Deposit status of your new account says 'Pre-note', as shown on screenshot 6. Your new account will remain in Pre-note status for up to 26 days (depending on when the account was set up). See the timeline section of these instructions for more details on when to expect your first direct deposit in the new account.

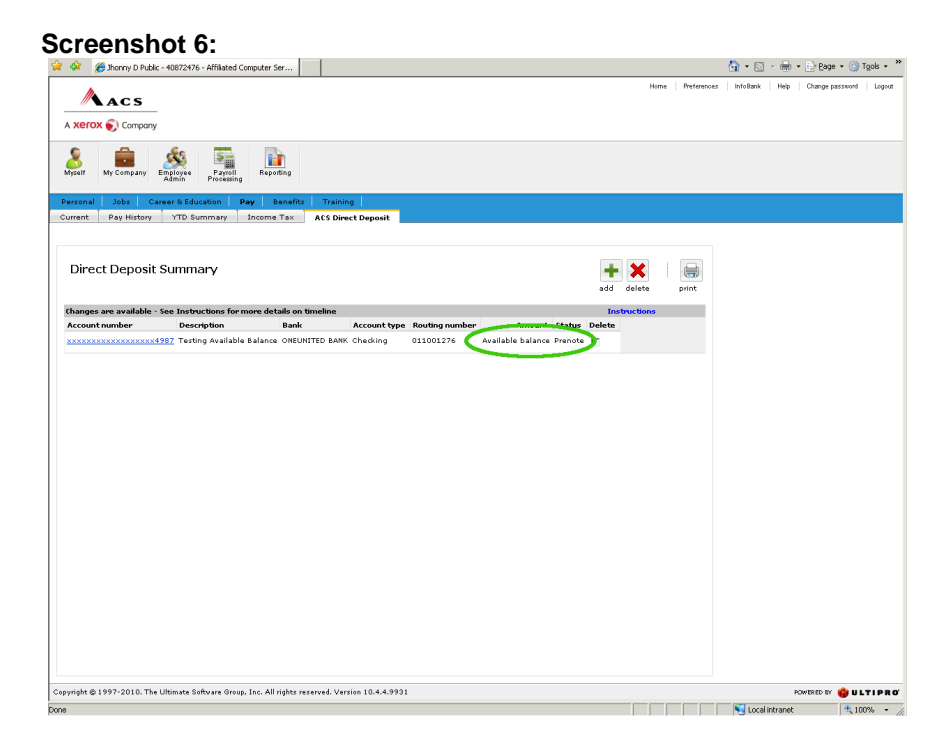

Following the successful entry of a Direct Deposit account, the email (shown below) is sent to you. In order to receive this confirmation email, you must have a valid email address within ESS. You may add or change your ESS email address by submitting an address & phone number change request, located on the Personal tab.

## Sample Email:

To: Employee.Name@acs-inc.com Subject: Your change request has been received and is being processed The request, Add/Change Direct Deposit, for <Employee Name> has been received and is being processed. The details of this request may be viewed via the Requests, Complete menu item in UltiPro Web.

For more information about direct deposits, please contact the Workplace Solutions Center Back to Instructions Table of Contents

.

# MODIFY DIRECT DEPOSIT ACCOUNT

*If you are enrolled in direct deposit* and need to modify the amount/percent of your deposit OR the account to which it is deposited - *please <u>reference these instructions</u>*.

1. To modify an existing direct deposit account, select the account you wish to change by clicking on the proper account below **Account number** (*see screenshot 1*).

| ACS                                                                                                    | Home  |             |           |      |                 |     |
|----------------------------------------------------------------------------------------------------|-------|-------------|-----------|------|-----------------|-----|
|                                                                                                    |       | Preferences | Info Bank | Help | Change password | Log |
| Company                                                                                                    |       |             |           |      |                 |     |
| My Campanyu Kapanya Parana Paranang Paranang Par |       |             |           |      |                 |     |
| Jobr Carter & Education Pey Banefits Training<br>Pay History YTD Summary Income Tax ACS Direct Deposit                                                                                                    |       |             |           |      |                 |     |
| t Deposit Summary                                                                                                    | K     | Print       |           |      |                 |     |
| are available - See Instructions for more details on timeline Instruc                                                                                                    | tions |             |           |      |                 |     |
| number Description Bank Account type Routing number Amount Status Delete                                                                                                    |       |             |           |      |                 |     |
|                                                                                                    |       |             |           |      |                 |     |
|                                                                                                    |       |             |           |      |                 |     |

- 2. Notice that the account you are modifying is identified with a green circled check mark. (See screenshot 2). You have the ability to change/correct any data that has been saved for this account, notice that when you provide the routing number, the Bank Name is automatically shown.
  - a. Note: You can not change between Dollar amount and Percent amount. If you created your account as a Dollar amount, you can only modify the dollar amount. If you want to change your account to Percent amount, you will need to Delete your direct deposit account and readd it, as instructed under the "Add Direct Deposit" section.

|                                                 | .476 - Armated Computer Ser   |                   |              |              |               |                                         |       |             |          |      |                 |     |
|-------------------------------------------------|-------------------------------|-------------------|--------------|--------------|---------------|-----------------------------------------|-------|-------------|----------|------|-----------------|-----|
| Acs                                             |                               |                   |              |              |               |                                         | Нотне | Protectices | Infeðark | Help | Change password | Lag |
| Company                                         |                               |                   |              |              |               |                                         |       |             |          |      |                 |     |
| Ny Company Employ                               | e Payroll Reporting           |                   |              |              |               |                                         |       |             |          |      |                 |     |
| ersonal Jobs Career &<br>irrent Pay History YTC | Iducation Pay Benefits        | ACS Direct Dept   | xsit         |              |               |                                         |       |             |          |      |                 |     |
|                                                 |                               |                   |              |              |               |                                         |       |             |          |      |                 |     |
| Direct Deposit Sum                              | mary                          |                   |              |              |               | E 4 4 6 6 6 6 6 6 6 6 6 6 6 6 6 6 6 6 6 | oel I | print       |          |      |                 |     |
| harmon and the face                             |                               | Maraba a          |              | _            |               | te de la                                |       | _           |          |      |                 |     |
| Sescription e.g., "My College                   | Fund" Testing available Balar | one               |              |              | Status A      | tire V                                  | uuns  |             |          |      |                 |     |
| iank name                                       | ONEUNITED BANK                |                   |              |              | Amount        |                                         |       |             |          |      |                 |     |
| louting number                                  | 011001276                     |                   |              |              | Available     | Balance                                 |       |             |          |      |                 |     |
| Account number                                  | 654907                        |                   |              |              |               |                                         |       |             |          |      |                 |     |
| ccount number VERIFY                            | 654987                        |                   |              |              |               |                                         |       |             |          |      |                 |     |
| account type                                    | Checking                      |                   |              |              |               |                                         |       |             |          |      |                 |     |
| Selected Account number                         | Description                   | Bank              | Account type | Routing numb | er Amo        | unt Status                              |       |             |          |      |                 |     |
| ×*************************************          | :x4987 Testing Available Bala | nce ONEUNITED BAI | NK Checking  | 011001276    | Available bal | ance Prenote                            |       |             |          |      |                 |     |
|                                                 |                               |                   |              |              |               |                                         |       |             |          |      |                 |     |
|                                                 |                               |                   |              |              |               |                                         |       |             |          |      |                 |     |
|                                                 |                               |                   |              |              |               |                                         |       |             |          |      |                 |     |
|                                                 |                               |                   |              |              |               |                                         |       |             |          |      |                 |     |
|                                                 |                               |                   |              |              |               |                                         |       |             |          |      |                 |     |
|                                                 |                               |                   |              |              |               |                                         |       |             |          |      |                 |     |
|                                                 |                               |                   |              |              |               |                                         |       |             |          |      |                 |     |
|                                                 |                               |                   |              |              |               |                                         |       |             |          |      |                 |     |
|                                                 |                               |                   |              |              |               |                                         |       |             |          |      |                 |     |
|                                                 |                               |                   |              |              |               |                                         |       |             |          |      |                 |     |
|                                                 |                               |                   |              |              |               |                                         |       |             |          |      |                 |     |
|                                                 |                               |                   |              |              |               |                                         |       |             |          |      |                 |     |
|                                                 |                               |                   |              |              |               |                                         |       |             |          |      |                 |     |

3. Make the necessary Account changes to your account and click save button, as circled in screenshot 3.

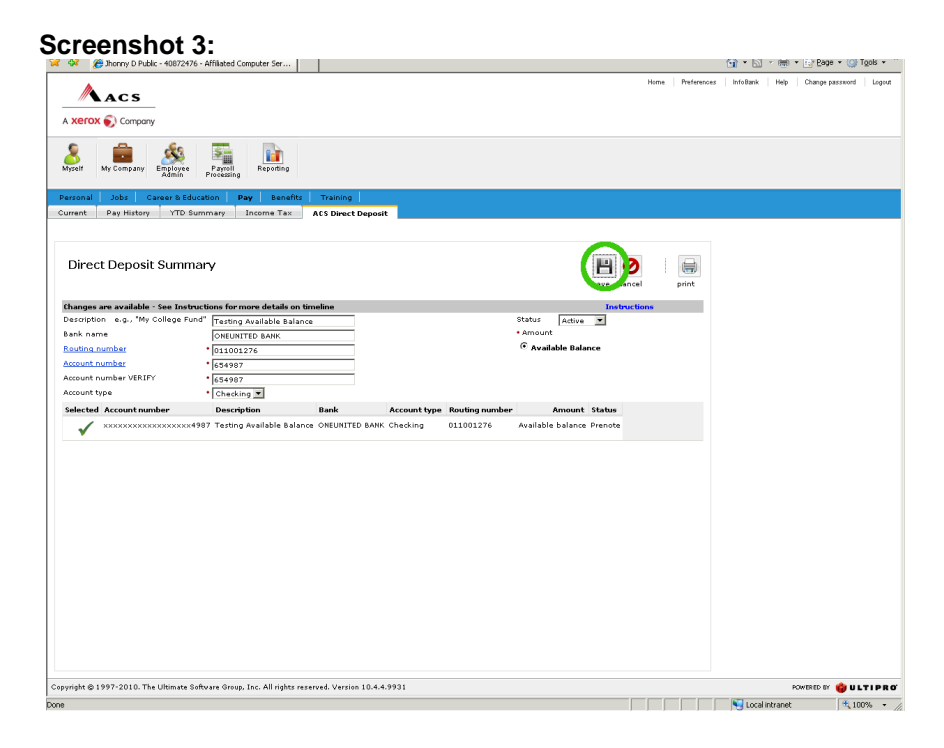

4. Verify that the updated data is shown correctly on your Direct Deposit Summary page (see Screenshot 5).

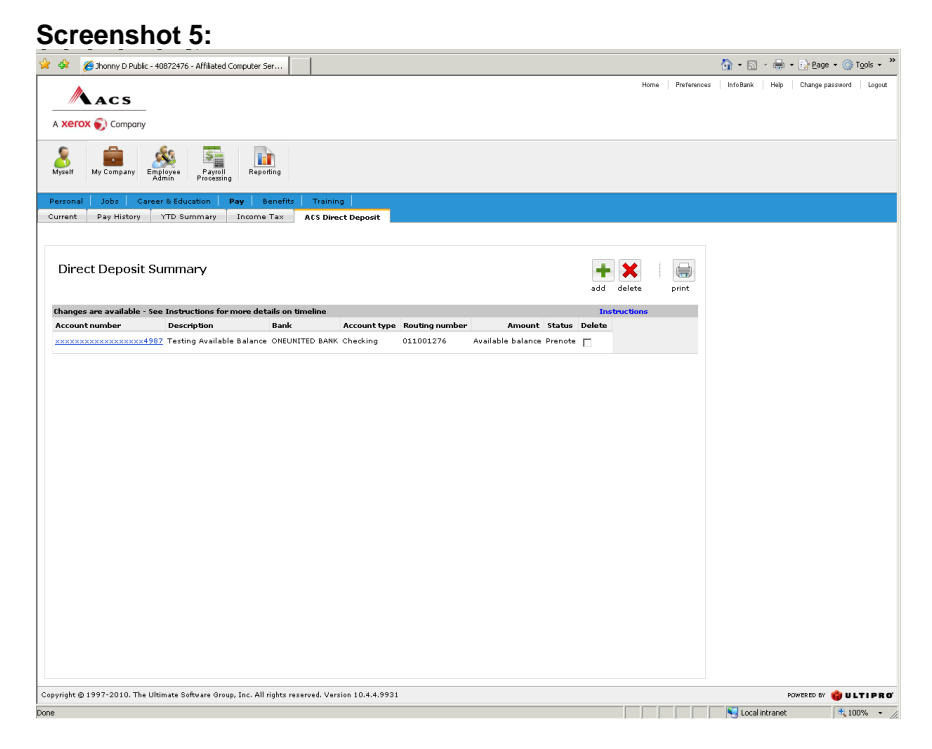

For more information about direct deposits, please contact the Workplace Solutions Center Back to Instructions Table of Contents

# DELETE DIRECT DEPOSIT ACCOUNT

If you need to DELETE a direct deposit account - please reference these instructions.

1. Select as many accounts to be deleted as you need (green square in screenshot 1).

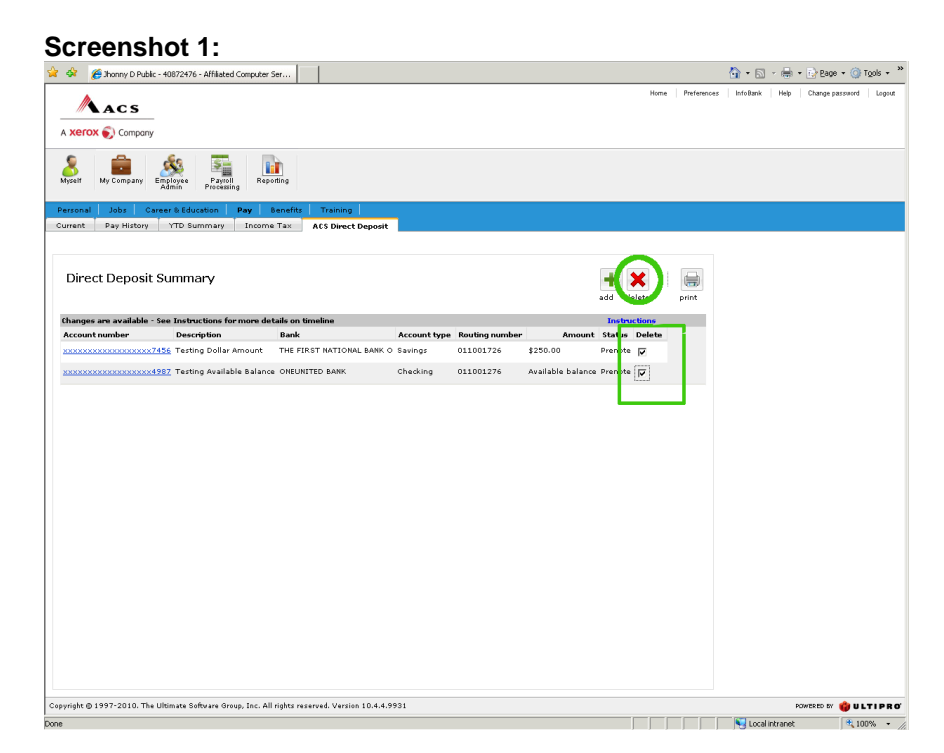

 Then Click the **Delete button** as shown in the image (circled in Screenshot 1). Note: Once you click the **Delete button**, you will be asked to confirm your Delete request as shown in screenshot 2 (remember that the selected account(s) will be deleted after delete confirmation and CANNOT BE REACTIVATED).

Screenshot 2:

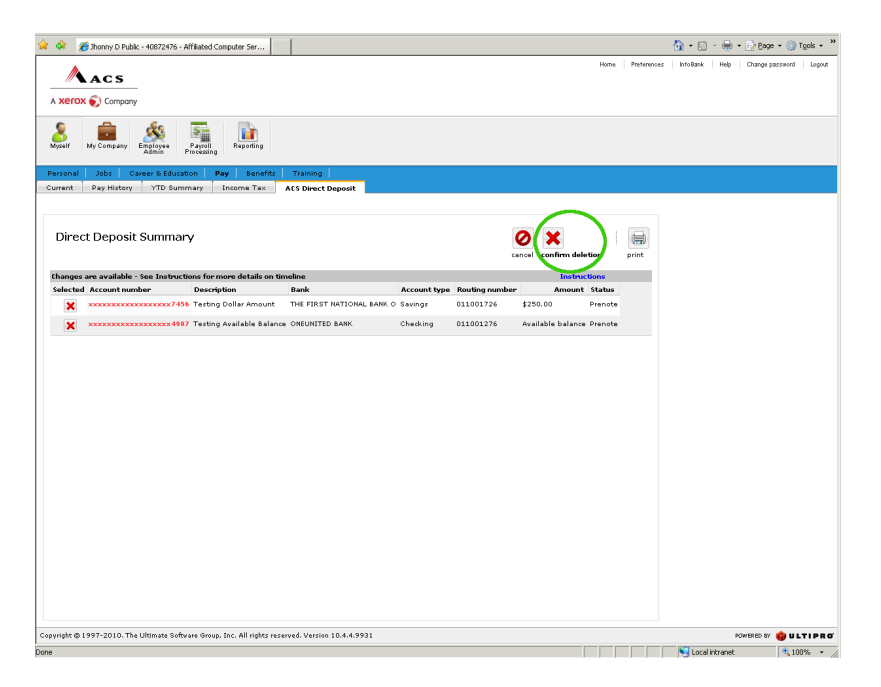

Click "**confirm deletion**" (circled in screenshot 2). Once confirmed, you should receive an email explaining that your change request has been approved

For more information about direct deposits, please contact the Workplace Solutions Center. Back to Instructions Table of Contents

# **TIMELINE / CALENDAR NOTES**

- *I*. Once a direct deposit account is added, the actual deposit of funds to the bank will not occur for two to three pay periods (i.e. 19 31 days).
- 2. Modifying the amount of the direct deposit or percentage of the direct deposit, will not require a prenote and is effective immediately.
- 3. Making changes to the account # or routing # requires a pre-note and takes two to three pay periods to take effect.
- You will not be able to add a direct deposit account or modify your existing direct deposit account during Payroll Processing. As a general timeframe – Payroll processing occurs Monday through Wednesday of Payroll week.
- 4. If you are unsure whether or not you will receive Direct Deposit check the 'Deposit Status' listed on the **Direct Deposit Summary** screen.
  - a. If your Deposit status reads 'Pre-note', then you will not receive direct deposit on this paycheck.
  - b. If your status reads 'Direct Deposit', then you will receive direct deposit on this paycheck. (See the sample screenshot below).

| Mark Metrovic Modek Meg Chapepersond                                                                                                    | 🔅 🄏 Jhonny D Public - 40                | 1872476 - Affiliated Computer S | er                              |              |                |             |            |              |         |             | 👌 • 🖾    | - 🖶 -    | 🔂 Bage 🔹 🎯                             | T <u>o</u> ok • |
|----------------------------------------------------------------------------------------------------|-----------------------------------------|---------------------------------|---------------------------------|--------------|----------------|-------------|------------|--------------|---------|-------------|----------|----------|----------------------------------------|-----------------|
| Text Set Set Set Set Set Set Set Set Set Se                                                                                                    | <u>// </u>                              |                                 |                                 |              |                |             |            | н            | ime   I | Preferences | InfoBank | Help     | Change password                        | Logou           |
| error en concernante de la concernante de la con                                                                                                    | MACS                                    |                                 |                                 |              |                |             |            |              |         |             |          |          |                                        |                 |
|                                                                                                    | 🛚 🗙 🔊 Company                           |                                 |                                 |              |                |             |            |              |         |             |          |          |                                        |                 |
| na <u>Pay jaktery</u> TO Bummary <u>Decem Tax</u> A3 Direct Deposit<br>irrect Deposit Summary<br>and state<br>and state<br>and state<br>provide the state of the state of the state o                                                                                                    | Ayself My Company Emp                   | loyee Payroll Repo              | ting                            |              |                |             |            |              |         |             |          |          |                                        |                 |
| ince C Deposit Summary<br>The provided in the sea instructions for more details on <u>Simaline Control by Fourting number</u> of <u>Social details</u> of <u>Social details</u> of <u>Soc</u> | urrent Pay History                      | YTD Summary Income              | Tax ACS Direct Deposit          |              |                |             |            |              |         |             |          |          |                                        |                 |
| in cent Deposit Summary<br>The set of a set in thirtic tions for more details on thinking<br>commentance of the set in the set of the set of the se                                                                                                    |                                         |                                 |                                 |              |                |             |            |              |         |             |          |          |                                        |                 |
| ad delas pint<br>com number Description Bark Account type Routing number IV Or Status Description Description Description Control Law Control Description Description Descriptio                                                                                                    | Direct Deposit Su                       | immary                          |                                 |              |                |             | -          | F 🗙          |         |             |          |          |                                        |                 |
| nges era variable - Sea Torstructions formere detail on timelien<br>constructions and and the Description and the FIRST MATTONAL BANK: O Checking 0.1003.726 1222.000 Promote 1<br>enconstructions 2015 Testing Available Balance ONUVITTID BANK: O Checking 0.1003.76 Available b<br>dance Direct Deposit 1<br>the 1997-2010. The Ultimate Schware Greep, Inc. All rights reserved. Version 10.44.9921                                                                                                    |                                         |                                 |                                 |              |                |             | ad         | d delete     | P       | rint        |          |          |                                        |                 |
| sound namker Description August Neuron THE FIRST NATTIONAL BANK Checking OlitOli276 1322.00 Pronote Teleposit T                                                                                                    | hanges are available - See:             | Instructions for more det       | ails on timeline                |              |                |             |            | instructions |         |             |          |          |                                        |                 |
| novereze za za za za za za za za za za za za za                                                                                                    | Account number                          | Description                     | Bank                            | Account type | Routing number | A           | rount      | Status       | [ elete |             |          |          |                                        |                 |
| noversene server 2012 Forsting Available Balance ONEUNITED BANK Checking 01101376 Available Balance Direct Deposit<br>to 1997-2010. The Ultimate Software Group, Inc. All rights reserved. Version 10.4.4.9921                                                                                                    | *************************************** | Testing Dollar Amount           | THE FIRST NATIONAL BANK O       | Checking     | 011001726      | \$321.00    | Pri        | enote        | E.      |             |          |          |                                        |                 |
| tr © 1977-2010. The Ultmate Selfvære Greng, Inc. All righte reserved. Version 10.44.9931                                                                                                    | *************************************** | Testing Available Balance       | ONEUNITED BANK                  | Checking     | 011001276      | Available b | alance Dir | ect Deposit  |         |             |          |          |                                        |                 |
| tr © 1997-2010. The Ultmate Selfware Gresp. Inc. All righte reserved. Version 10.44.9931                                                                                                    |                                         |                                 |                                 |              |                |             |            |              |         |             |          |          |                                        |                 |
| tt © 1997-2010. The Ultrante Software Oreup, Izc. All rights reserved. Version 10.4.4.9931                                                                                                    |                                         |                                 |                                 |              |                |             |            |              |         |             |          |          |                                        |                 |
| ht © 1997-2010. The Ultimate Software Group, Inc. All rights reserved. Version 10.44.9931                                                                                                    |                                         |                                 |                                 |              |                |             |            |              |         |             |          |          |                                        |                 |
| tt © 1997-2010. The Ultmate Software Oreup, Inc. All rights reserved. Version 10.4.4.9931                                                                                                    |                                         |                                 |                                 |              |                |             |            |              |         |             |          |          |                                        |                 |
| ht © 1997-2010. The Ultmate Software Group, Inc. All righte reserved. Version 10.44.9931                                                                                                    |                                         |                                 |                                 |              |                |             |            |              |         |             |          |          |                                        |                 |
| tr © 1997-2010. The Ultimate Software Group, Inc. All rights reserved. Version 10.4.4.9931                                                                                                    |                                         |                                 |                                 |              |                |             |            |              |         |             |          |          |                                        |                 |
| ht © 1997-2010. The Ultmate Software Group, Toc. All rights reserved. Version 10.44.9931                                                                                                    |                                         |                                 |                                 |              |                |             |            |              |         |             |          |          |                                        |                 |
| ht © 1997-2010. The Ultimate Software Group, Inc. All rights reserved. Version 10.44.9931                                                                                                    |                                         |                                 |                                 |              |                |             |            |              |         |             |          |          |                                        |                 |
| kt © 1997-2010. The Ultonate Software Group, Inc. All rights reserved. Version 10.4-4.9931                                                                                                    |                                         |                                 |                                 |              |                |             |            |              |         |             |          |          |                                        |                 |
| ht © 1997-2010. The Ultrante Software Group, Inc. All rights reserved. Version 10.44.9931                                                                                                    |                                         |                                 |                                 |              |                |             |            |              |         |             |          |          |                                        |                 |
| kt © 1997-2010. The Ultonate Software Group, Toc. All rights reserved. Version 10.4-4.9931 RoteBD Dr. 🖕 U L L T                                                                                                    |                                         |                                 |                                 |              |                |             |            |              |         |             |          |          |                                        |                 |
| ht © 1997-2010. The Ultimate Software Group, Inc. All rights reserved. Version 10.44.9931                                                                                                    |                                         |                                 |                                 |              |                |             |            |              |         |             |          |          |                                        |                 |
| kt © 1997-2010. The Ultimate Software Group, Toc. All rights reserved. Version 10.4-4.9931 RoteRD Fr 🔮 U K T                                                                                                    |                                         |                                 |                                 |              |                |             |            |              |         |             |          |          |                                        |                 |
| ht © 1997-2010. The Ultmate Sollware Group, Inc. All rights reserved. Version 10.44.9931 Revealed De several Version 10.44.9931 Revealed De several Version 10.44.9931                                                                                                    |                                         |                                 |                                 |              |                |             |            |              |         |             |          |          |                                        |                 |
| kt © 1997-2010. The Ultimate Software Group, Tac. All rights reserved. Version 10.4-4.9931                                                                                                    |                                         |                                 |                                 |              |                |             |            |              |         |             |          |          |                                        |                 |
| kt © 1997-2010. The Ultimate Software Group, Inc. All rights reserved. Version 10.4-4.9931 RomBit Dr. 🖕 U L Th                                                                                                    |                                         |                                 |                                 |              |                |             |            |              |         |             |          |          |                                        |                 |
| ht © 1997-2010. The Ultimate Software Group, Tac. All rights reserved. Version 10.44.9931                                                                                                    |                                         |                                 |                                 |              |                |             |            |              |         |             |          |          |                                        |                 |
| ke © 1997-2010. The Ultimate Software Group, Tac. All rights reserved. Version 10.4-4.9931                                                                                                    |                                         |                                 |                                 |              |                |             |            |              |         |             |          |          |                                        |                 |
| ht © 1997-2010. The Ultrastic Software Group, Izc. All rights reserved. Version 10.4.4.9931 Software Software Group, Izc. All rights reserved. Version 10.4.4.9931 Software Software Group, Izc. All rights reserved. Version 10.4.4.9931 Software Software S                                                                                                    |                                         |                                 |                                 |              |                |             |            |              |         |             |          |          |                                        |                 |
| ht © 1997-2010. The Ultimate Software Group, Tac, All rights reserved. Version 10.4.4.9931                                                                                                    |                                         |                                 |                                 |              |                |             |            |              |         |             |          |          |                                        |                 |
|                                                                                                    | right @ 1997-2010 The Ultin             | mate Software Group, Inc. All   | ights reserved Version 10 4 4 9 | 991          |                |             |            |              |         |             |          | P.       | uter er 📤 H                            | TID             |
|                                                                                                    | ight de 1999 a 2010. The Old            | inde contrare broup, Inc. An    |                                 |              |                |             |            |              |         |             |          | inhun al | ······································ |                 |

For more information about direct deposits, please contact the Workplace Solutions Center.

Back to Instructions Table of Contents